## JOURNAL ENTRY: REVENUE AND EXPENSE TRANSFER

This process replaces the former advance deposit process for income, reimbursement, or gifts and donations. Funds will be transferred from UC ANR's central clearing account to the departments (counties) income accounts, reimbursing accounts, or the central gifts and donations account (complete chart strings below).

## REQUIREMENTS

- 1. UC ANR departments (counties) have deposit funds to their local bank branch.
- UC ANR departments have submitted a completed Statement of Cash Collection (SCC) form with their income account(s) in the new Common Charge of Accounts (CCoA) format for allocation of funds deposited.

4. Debits and Credit has been identified:

Debit: UC ANR's central clearing account

Credit: UC ANR department (county) income account **OR** account for gifts and donations **OR** account reimbursing.

- 5. General Ledger Journal Entry JR Role in Aggie Enterprise has been assigned.
- 6. ADF Desktop Integration Tool has been installed.

## **STEPS**

1. Log in to Aggie Enterprise.

2. Select the General Accounting application and Journals as the page entry.

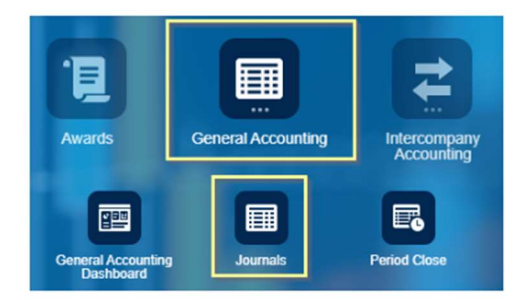

3. Click the **Tasks** icon on the right side of the Journals page to open the Task Menu.

| Journals         |                    |                        |               |            |       |                                                                                                    |
|------------------|--------------------|------------------------|---------------|------------|-------|----------------------------------------------------------------------------------------------------|
| iew • Format • 3 | lete Import Errors | tach ⇔ <sup>j</sup> Wr | 80 Đ          |            |       |                                                                                                    |
| Ar.              | counted            |                        | Invest Datab  | Accounting |       | Construction of the second second sec |
| 10               |                    | Source                 | Journal Batch | Desired.   | issue | Error Date                                                                                                    |
| Det              | t Credi            | t                      |               | Period     |       |                                                                                                    |

4. Click on the Create Journal link.

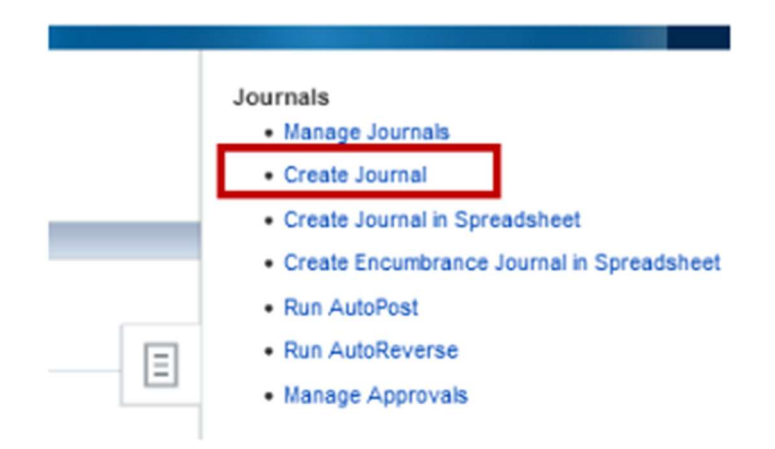

 Enter a journal batch name (max length 100): Approval Org (FIS) + System generated number (6 characters) + JV transaction code (REVALC) + Short description (max 25 characters). Example: FIS XXXXX REVALC SCC XXXX...Field is researchable and included in the UCD Transaction Listing Report. 6. Enter a batch description (max length 240). Field is researchable field but not required nor is it included in the *UCD Transaction Listing Report.* 

| Journal Batch ⑦ Show More |                              |
|---------------------------|------------------------------|
|                           | Journal Batch                |
|                           | Description                  |
|                           | * Balance Type Actual V      |
|                           | * Accounting Period Aug-23 ~ |
|                           | Attachments None 📲           |

 Specify the accounting period. The accounting period is defaulted to the current open accounting period. May be created in a future enterable period but the status will remain *Unposted* until the period is opened.

| Journal Batch ② Show More |                     |          |
|---------------------------|---------------------|----------|
|                           | Journal Batch       |          |
|                           | Description         |          |
|                           | * Balance Type      | Actual V |
|                           | * Accounting Period | Aug-23 V |
|                           | Attachments         | None 📕   |

- 8. Leave the Journal Name field blank (max length 100) in the journal section. The system will automatically assign a unique journal name when you leave it blank. This field is included on the UCD Transaction Listing Report.
- Enter a Journal Description into the respective fields (max length 240) in the journal section. Field is researchable field but not required nor is it included in the UCD *Transaction Listing Report.*

| Journal ⑦ Show More |                   |                     |     |
|---------------------|-------------------|---------------------|-----|
|                     | Journal           |                     |     |
|                     | Description       |                     |     |
|                     | * Ledger          | LICD Primary Ledner | 11. |
|                     | * Accounting Date | 8/12/23             | Co. |
|                     | * Category        |                     | ~   |
|                     |                   |                     |     |

10. The accounting date in the journal section is defaulted to the system date if the accounting period selected in the Journal Batch section is aligned with the system date. If the accounting period selected in the Journal Batch region is a prior period, then the Journal Accounting date = Last date of the selected period. If the accounting period selected in the Journal Batch region is a future period, then the Journal Accounting date = First date of the selected period.

| Journal           |                                                                       |                                                                                                  |
|-------------------|-----------------------------------------------------------------------|--------------------------------------------------------------------------------------------------|
| Description       |                                                                       |                                                                                                  |
| * Lodgor          | UCD Drimon Ladoor                                                     | 11.                                                                                              |
| Ledger            | UCD Primary Ledger                                                    |                                                                                                  |
| * Accounting Date | 8/12/23                                                               | 6                                                                                                |
| * Category        |                                                                       | ~                                                                                                |
|                   | Journal<br>Description<br>* Ledger<br>* Accounting Date<br>* Category | Journal<br>Description<br>* Ledger UCD Primary Ledger<br>* Accounting Date 8/12/23<br>* Category |

11. Select the REVENUE\_TRANSFER from the Category field for income and gifts; use EXPENSE TRANSFER to reimburse a natural account that starts with 7 or 5.

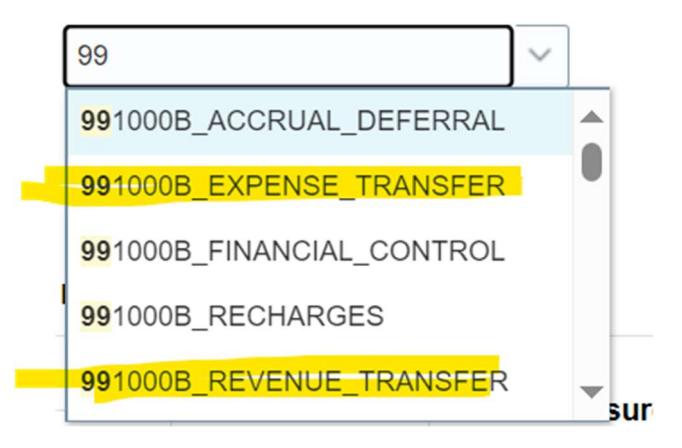

12. Enter your first GL chart string in Line 1 in the Journal Lines region. All COA segment values must be populated. Users can type in the full chart string or use the magnifying

glass to search for individual segment values. You may need to expand the column by hovering over the column separator and dragging it to the right until the search icon appears.

| 4 | Journal Lines 3                                     |      |           |         |         |             |                |             |             |  |
|---|-----------------------------------------------------|------|-----------|---------|---------|-------------|----------------|-------------|-------------|--|
| 4 | Actions 🔻 View 🔻 Format 💌 🕂 🛅 🐹 💯 🖙 🔛 Detach 🚽 Wrap |      |           |         |         |             |                |             |             |  |
|   |                                                     | Lino | * Account | Entered | Unit of | Statistical | Reconciliation | Description |             |  |
|   |                                                     | Line | Account   | Debit   | Credit  | Measure     | Quantity       | Reference   | Description |  |
|   | •                                                   | 1    |           |         |         |             |                |             |             |  |

13. Ignore the *Alias* field at the top of segments when searching. This is not used on manual journals.

| Journal () Show More                  | Account              | ,    |
|---------------------------------------|----------------------|------|
|                                       | A Hide Segments      |      |
|                                       | Entity               |      |
|                                       | Fund                 |      |
|                                       | Department 👻         |      |
|                                       | Account              | ٠    |
| ₄ Journal Lines ⑦                     | Purpose 🔹            |      |
| Actions - View - Format - de III X II | Program              |      |
|                                       | Project              |      |
| Line * Account                        | Activity             |      |
| > 1                                   | Inter Entity         |      |
|                                       | Future 1             |      |
| , 2                                   | Feture 2             |      |
| Total                                 |                      |      |
| ·                                     | Search Reset   OK Ca | ncel |

14. Select *Search* and type part of the description to search for a value. The wildcard "%" sign may also be used, before or/and after the description, to broaden search parameters.

| Department   |         |                                     | •) |
|--------------|---------|-------------------------------------|----|
| Account      | ABAE001 | ABAE Bio and Ag Engineering         | ^  |
| Purpose      | ADNO001 | ADNO Deans Office                   | I  |
| Program      | 1000001 | Central Office AP                   |    |
| Project      | 1000002 | Central Office General Accounting   |    |
| Activity     | 1000003 | Central Office Payroll              |    |
| Inter Entity | 1000004 | Central Office Tax Reporting and Co |    |
|              | 1000005 | Central Office Contracts and Grants |    |
| Future 1     | 1000006 | Central Office Cashiers Office      |    |
| Future 2     | 1000007 | Central Office Student Accounting   | ~  |
| (            | Search  |                                     |    |

| Search and S      | elect: Departmer | nt x         |
|-------------------|------------------|--------------|
| Search            |                  | Advanced     |
| Match 🔘 All       | 🔿 Any            |              |
| Val               | ue               |              |
| Descripti         | on %ABAE%        |              |
|                   |                  | Search Reset |
| Value             | Description      |              |
| No rows to displa | у                |              |
|                   |                  | OK Cancel    |

15. Click "OK" when all values have been correctly populated. The full GL chart string will appear on the Account line in the Journal Lines region.

| - inde beginen |           |          |                                                    |
|----------------|-----------|----------|----------------------------------------------------|
|                | Alias     |          | ▼.                                                 |
| Entity         | 3110 VC   | Davis Ca | ampus                                              |
| Fund           | 13000     | •        | University Common Funds 99100                      |
| Department     | ADNO001   | •        | ADNO Deans Office                                  |
| Account        | 775815    |          | Appropriation<br>Transfer Btw<br>Units One<br>Time |
| Purpose        | 40        | •        | Instruction Dept Research                          |
| Program        | 000       | •        | Default Program Value                              |
| Project        | 000000000 | •        | Default Project                                    |
| Activity       | 000000    | •        | Default Activity Value                             |
| Inter Entity   | 0000      | •        | Inter Entity Default Value                         |
| Future 1       | 000000    | •        | Default                                            |
| Future 2       | 000000    | •        | Default                                            |
|                |           |          |                                                    |

16. Complete Line 1 of the journal by entering the debit or credit amount. Debit and credit amounts must be equal. You can also enter a description (max length 240) for the line. This field is included on the UCD Transaction Listing Report. The reconciliation reference field is used by subledgers and boundary systems only and should be left blank.

| ⊿ Jo | ✓ Journal Lines ②                                 |   |                                  |           |         |             |                |             |                                                          |
|------|---------------------------------------------------|---|----------------------------------|-----------|---------|-------------|----------------|-------------|----------------------------------------------------------|
| Acti | Actions 🔻 View 🔻 Format 💌 🕂 🗐 💢 🗊 🔐 Detach 🚽 Wrap |   |                                  |           |         |             |                |             |                                                          |
|      | Line * Account                                    |   | Entered (USD)                    |           | Unit of | Statistical | Reconciliation | Description |                                                          |
|      |                                                   |   | Debit                            | Credit    | Measure | Quantity    | Reference      | Description |                                                          |
|      | •                                                 | 1 | 3110-13U00-ADN0001-775815-40-000 | 10,000.00 |         |             |                |             | Transfer funds from Dean's Office to PPM Faculty Project |

17. Click in the blank space if you do not see the fields to enter the next line of the journal and the fields will appear.

| ✓ Journal Lines ⑦ |      |                |   |  |     |            |        |  |
|-------------------|------|----------------|---|--|-----|------------|--------|--|
| Actions           | • V  | iew 🔻 Format 🔻 | + |  | × 🕫 | E <b>ş</b> | Detach |  |
|                   | Line | * Account      |   |  |     |            | Ei     |  |
| •                 | 1    |                |   |  |     | ō,         |        |  |
| +                 | 2    | click in here  |   |  |     |            |        |  |

18. Select *Add Row* from the **Actions** drop-down menu to add additional journal lines. Note that lines can also be duplicated and deleted from this menu.

| Journal Lin    | les 🕐           |
|----------------|-----------------|
| Actions 🔻 View | v ▼ Format ▼ -  |
| Add Row        |                 |
| Duplicate      | count           |
| Delete         | -13U00-ADNO001- |

19. Click the "+" icon In the Journal Batch region to add attachments. Attachments can be a file, text, or a URL. Adding attachments is not required but should be included if additional information is needed for the approver to understand and approve the journal. Be sure attachments do not contain any PII (personally identifiable information).

| Journal Batch () Show More |               |
|----------------------------|---------------|
| Journal Batch              |               |
| Description                |               |
| Balance Type               | Actual        |
| * Accounting Period        | Aug-23 $\lor$ |
| Attachments                | None 🕂        |

20. Click "choose file" and select the file. Once selected. Click "OK."

| ype                | Categ             | ory         | * File Name or URI  | L        |             |
|--------------------|-------------------|-------------|---------------------|----------|-------------|
| File 🗸             | Journ             | al Batch 🗸  | Choose File No file | e chosen |             |
|                    |                   |             |                     |          |             |
| un Coloct          | od d              |             |                     |          |             |
| ws Select          | ed 1              |             |                     |          |             |
| ws Select          | ed 1              |             |                     |          |             |
| ws Select          | ed 1              |             |                     |          |             |
| ws Select<br>ments | ed 1 + × Category | * File Name | or URL              | Title    | Description |

21. Click the *Complete* button to submit the journal for approval and posting. Click the *Save* button to save the draft.

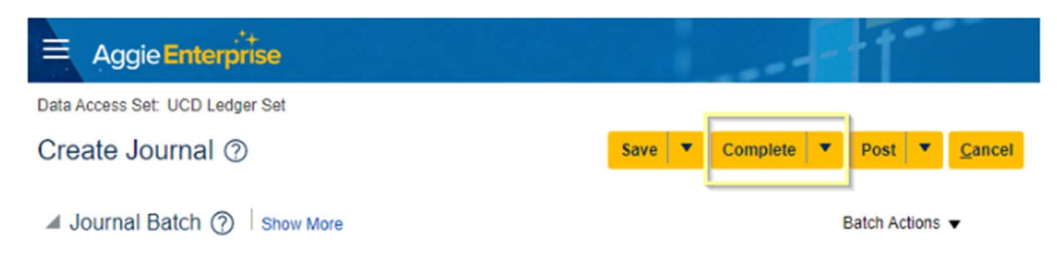